# Domain-Weiterleitung mit SSL-Zertifikat

### ✓ Für Hosting unter 1Blu

### ✓ Mit FileZilla und Notepad++

Alexandra Lindner © LINDNER Online 2019

Nach Relaunch auf neuer Domain

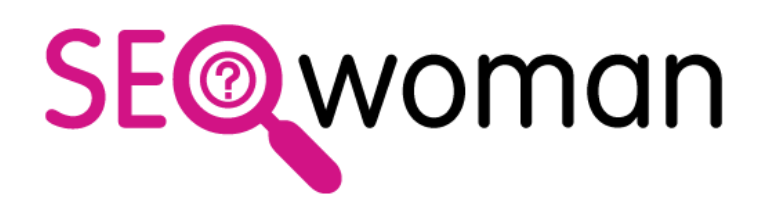

### **Domain-Redirect in 6 Schritten**

- 1. FTP-Zugriff einrichten
- 2. Ordner /domains/ anlegen
- 3. htaccess anlegen & speichern
- 4. htaccess in /domains/ hochladen
- 5. Datei in 1Blu aktivieren
- 6. SSL Zertifikat aktivieren

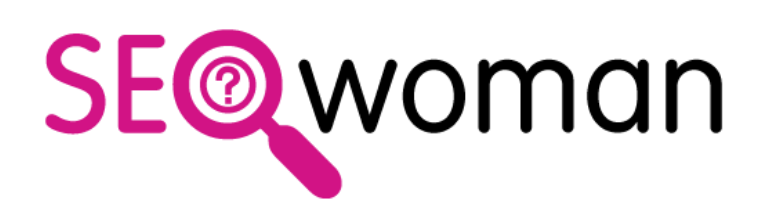

## 1. FTP: FileZilla Zugang einrichten

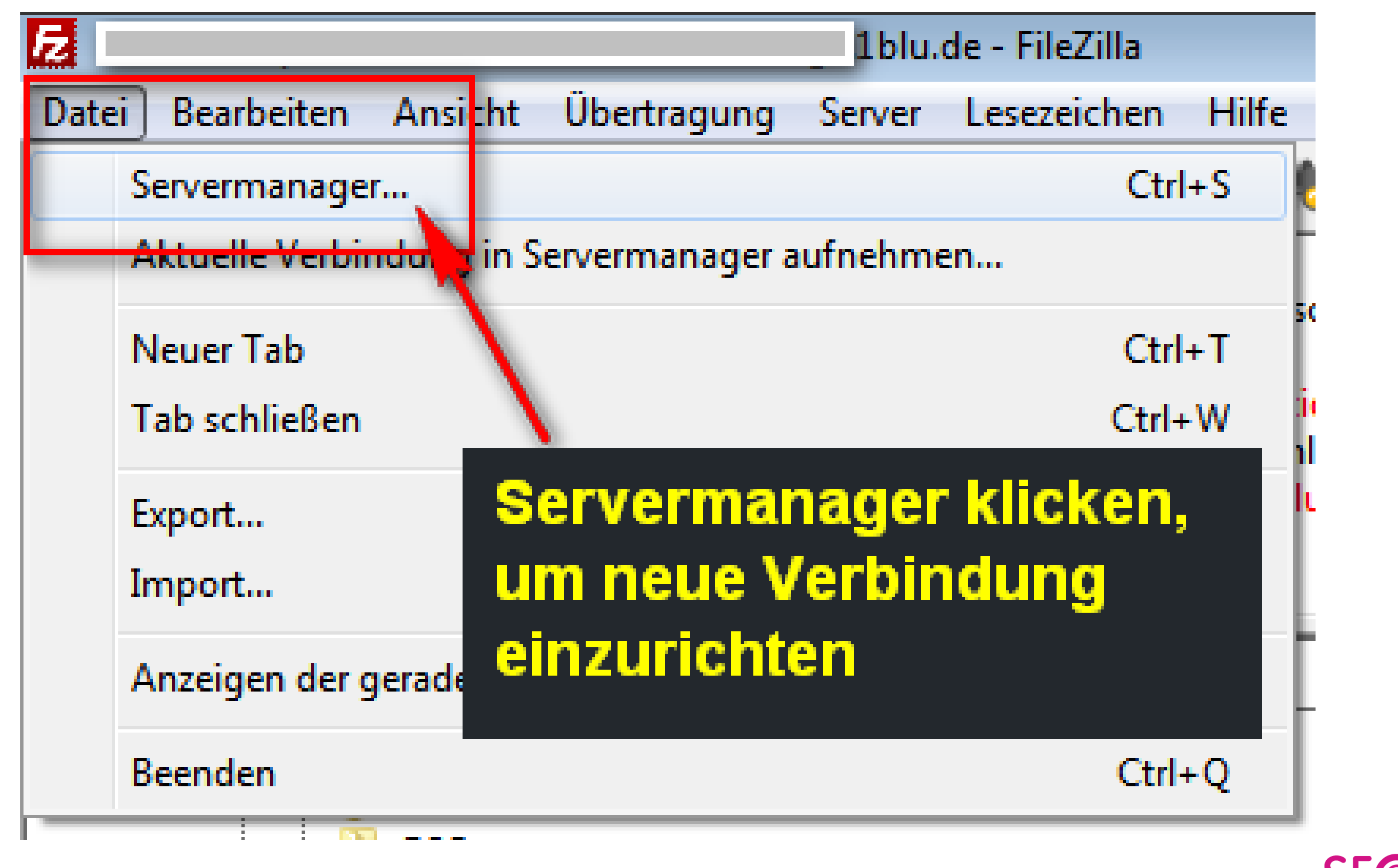

FileZilla sicher downloaden: Link auf https://www.seo-woman.de/seo-grundlagen/

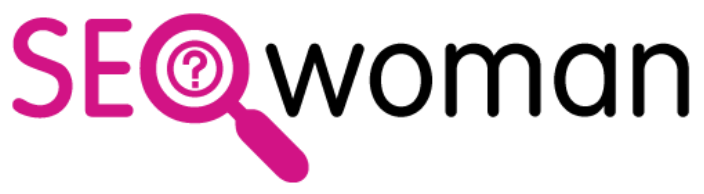

### 1. FTP: FileZilla Server einrichten

| Servermanager                      |                                                                      |   |  |  |
|------------------------------------|----------------------------------------------------------------------|---|--|--|
| Eintrag auswählen:                 | Allgemein Erweitert Übertragungs-Einstellungen Zeichensatz           |   |  |  |
|                                    | Protokoll: FTP - File Transfer Protocol                              |   |  |  |
|                                    | Server: 2 hier IP oder URL eintragen Port:                           |   |  |  |
|                                    | Verschlüsselung: Wenn verfügbar, explizites FTP über TLS verwenden 👻 |   |  |  |
|                                    | Verbindungsart: Normal                                               |   |  |  |
| E                                  | Benutzer: hier Benutzer eintragen 3                                  |   |  |  |
|                                    | Passwort:                                                            | Ŀ |  |  |
|                                    |                                                                      | e |  |  |
|                                    | Hintergrundfarbe: Keine 👻                                            | 8 |  |  |
| <b>xxx</b>                         | Kommentare:                                                          |   |  |  |
| Neuer Server     Neues Verzeichnis |                                                                      |   |  |  |
| Neues Lesezeichen Umbenennen       |                                                                      |   |  |  |
| Löschen Kopieren                   |                                                                      |   |  |  |
| S Verbinden OK Abbrechen           |                                                                      |   |  |  |

- 1. "Neuer Server" klicken
- 2. IP der Domain oder Domain-Name eingeben, z.B. www.seo-woman.de
- 3. Verbindungsart "Normal" lassen
- Benutzer und Passwort (bekommst Du von 1Blu) eintragen
- "Verbinden" klicken und voila du bist drin!

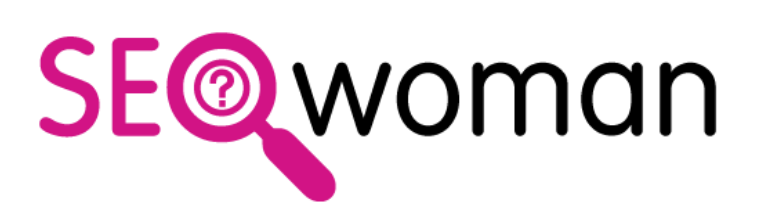

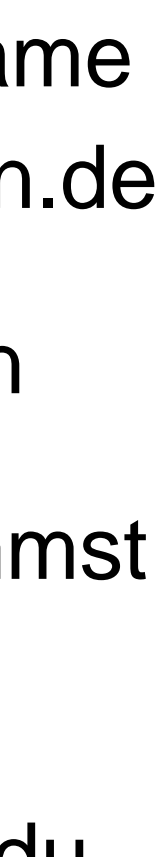

## 2. FTP: Ordner /domains/ anlegen

| Server: /www |                                                     | 1.          | Auf den rie    |
|--------------|-----------------------------------------------------|-------------|----------------|
|              | Herunterladen<br>Zur Warteschlange hinzufügen       |             | auswählei      |
|              | Verzeichnis erstellen                               |             | Unterordn      |
|              | Löschen                                             | 2.          | Während        |
| 2            | Umbenennen<br>URL(s) in die Zwischenablage kopieren |             | und das P      |
|              | Dateiattribute                                      |             |                |
|              | erzeichnis erstellen                                |             | ×              |
| E            | Bitte geben Sie den Namen des zu erstell            | enden Verze | ichnisses ein: |
|              | /www/domains                                        |             |                |
|              | OK                                                  |             | bbrechen       |
|              |                                                     |             |                |

chtigen Ordner klicken - hier im Beispiel der Ordner "www" - und n, dann wird der Ordner in **BLAU** angezeigt (damit der neue er im richtigen Verzeichnis angelegt wird)

die Maus ÜBER dem Ordner WWW ist » Rechte Maustaste drücken op-Up geht auf, hier » "Verzeichnis erstellen" klicken

3. Den Namen des neuen Ordners eigeben, in unserem Beispiel heißt der Unterordner "domains" und OK

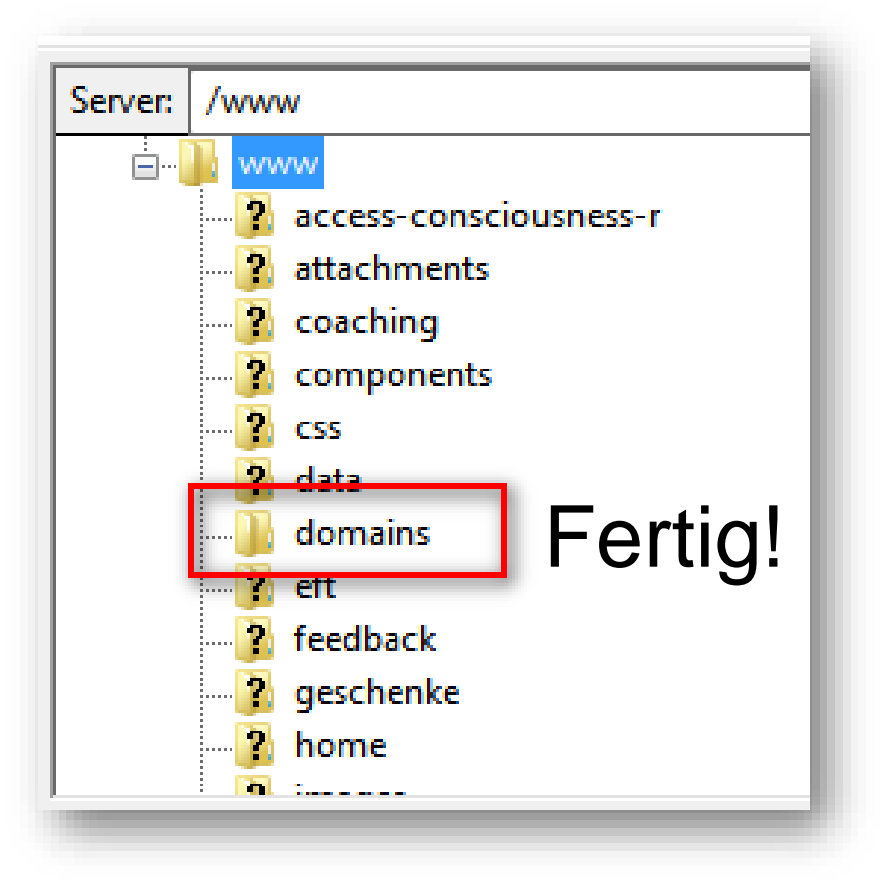

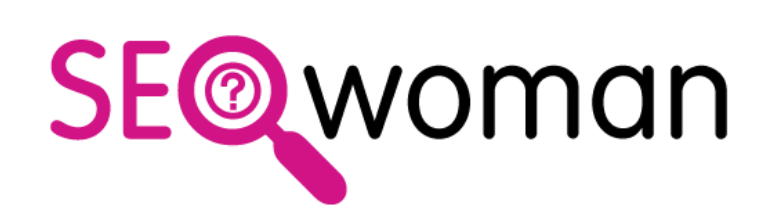

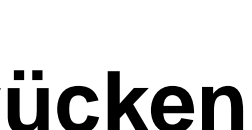

## 3. htaccess: anlegen & speichern

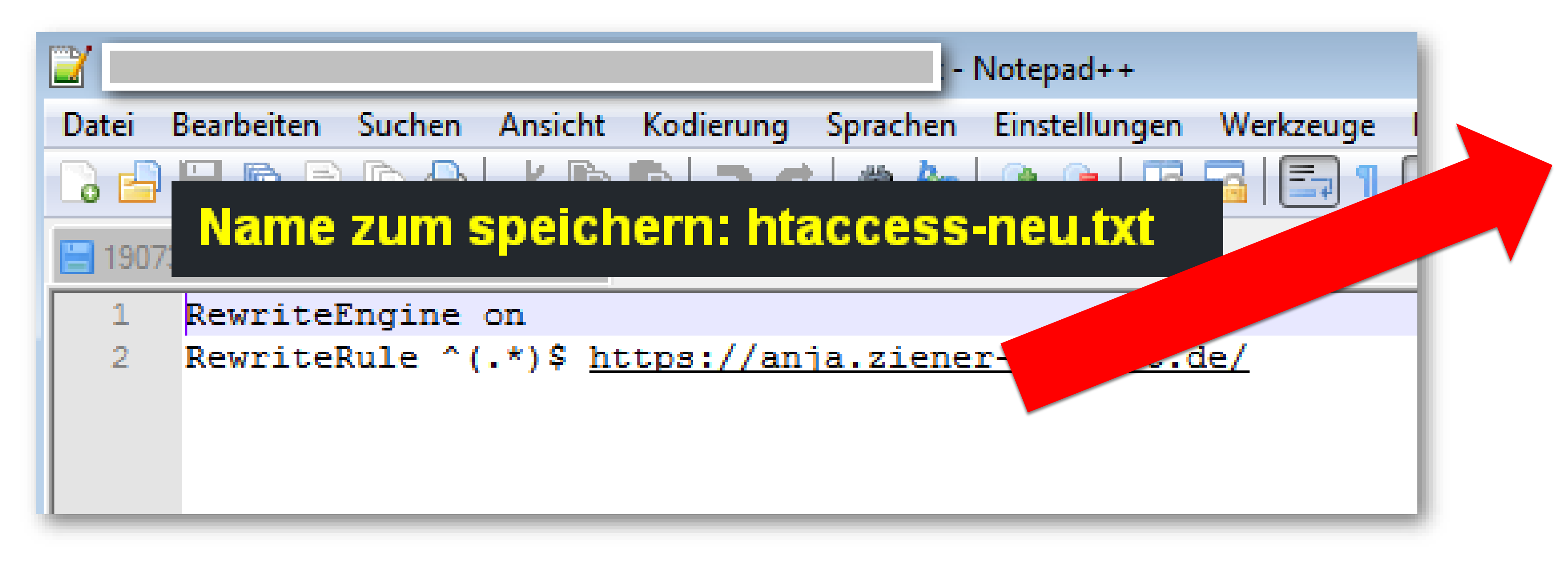

#### **Tipps**

- damit auch bei mehreren gespeicherten Dateien keine Verwechslung passiert.

Notepad++ sicher downloaden: Link auf https://www.seo-woman.de/html-editor-texteditor-windows-mac-linux/

Trage hier **die URL der Domain** ein, auf die Du weiterleiten möchtest.

Mit https statt http » wenn die Domain ein SSL-Zertifikat hat

Mit www oder ohne » wie die Domain aufrufbar ist

**Code-Schnipsel verfügbar im Beitrag!** 

✓ Notepad++ oder ein anderes HTML-Bearbeitungsprogramm, aber kein Textbearbeitungsprogramm wie z.B. Word verwenden, Infos zu den HTML-Editoren für Windows & Mac unter: https://www.seo-woman.de/html-editor-texteditor-windows-mac-linux/

✓ Es kann sein, daß du bereits eine .htaccess Datei runtergeladen und/oder gespeichert hast. Darum besser einen eindeutigen Namen für die NEUE htaccess-Datei verwenden. Ich bevorzuge eine Speicherung mit Datum, wie z.B. htaccess-neu-190805.txt

<u>Merke</u>: Die Arbeit an der htaccess-Datei ist wie eine OP am offenen Herzen Deiner Domain, also pass auf, was Du machst!

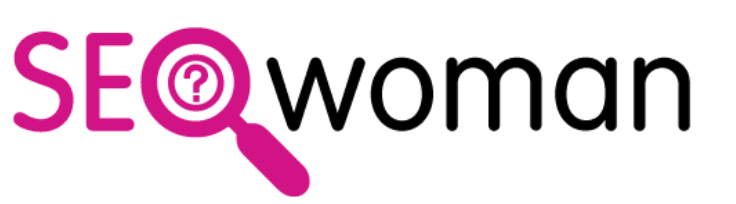

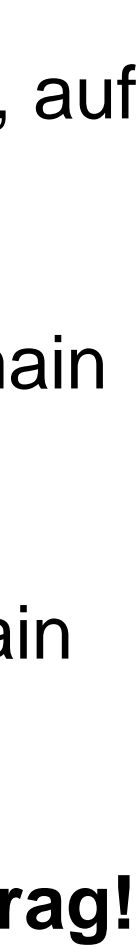

### 3. htaccess: Code-Schnipsel

# RewriteEngine on RewriteRule ^(.\*)\$ https://deine-domain.de/

Tipps:

• Besser den Code aus dem Beitrag oder dem PDF kopieren, denn:

Jedes Leerzeichen zuviel oder zuwenig führt zu einem Fehler!

• Statt <u>deine-domain.de</u> natürlich wie deine Domain ist:

o mit https oder ohne SSL-Zertifikat, dann nur http vorne

mit www oder ohne www, guckst du auf deine URL

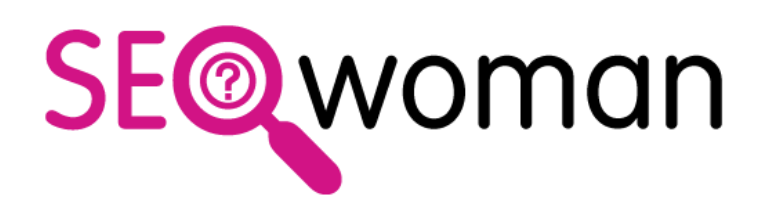

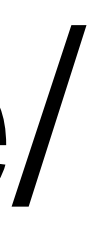

### 4. htaccess in /domains/ hochladen

| 2                                   |                                   | 1blu.de - FileZilla                             |                                                                                                    |                                       |
|-------------------------------------|-----------------------------------|-------------------------------------------------|----------------------------------------------------------------------------------------------------|---------------------------------------|
| Datei                               | Bearbeiten Ansicht Übertragung    | Server Lesezeichen Hilfe                        |                                                                                                    |                                       |
| <u>111</u> -                        |                                   | 🐛 🐌 🔳 🏛 🍂 🖉                                     |                                                                                                    |                                       |
| Status:                             | Überprüfe Zertifikat              |                                                 |                                                                                                    |                                       |
| Status:                             | TLS-Verbindung hergestellt.       |                                                 |                                                                                                    |                                       |
| Status:                             | Starte Upload von                 |                                                 |                                                                                                    |                                       |
| Status:                             | Dateiübertragung erfolgreich, 2   | 235 Bytes in 1 Sekunde übertra                  | gen                                                                                                    |                                       |
| Status:                             | Empfange Verzeichnisinhalt für    | r "/www/domains"<br>s für "/www/domains" abgesc | hlossen                                                                                                    |                                       |
| Status                              | Anzeigen des verzeichnisinnale    | stur /www/uomains abgese                        |                                                                                                    |                                       |
| Lokal:                              |                                   |                                                 |                                                                                                    |                                       |
| 1.                                  | FileZilla Serv                    | er aufrufe                                      | n, Ordner /o                                                                                                    | domains/ klic                         |
| 2.                                  | Im linken Fei                     | nster (Ord                                      | ner auf deir                                                                                                    | iem Rechner                           |
|                                     |                                   |                                                 |                                                                                                    | · · · · · · · · · · · · · · · · · · · |
|                                     | neue htacces                      | ss-Datei (h                                     | taccess-ne                                                                                                    | u.txt) auswäl                         |
|                                     |                                   |                                                 |                                                                                                    |                                       |
|                                     |                                   |                                                 |                                                                                                    |                                       |
|                                     | in das Fenst                      | er nach re                                      | <u>chts ziehen</u>                                                                                                | , die Datei wi                        |
|                                     | <u>in das Fenst</u><br>übertragen | er nach ree                                     | <u>chts ziehen</u>                                                                                                | , die Datei wi                        |
| Datein                              | in das Fenst<br>übertragen        | er nach re<br>Datei Da                          | chts ziehen                                                                                                    | , die Datei wi                        |
| Datein                              | in das Fenst<br>übertragen        | er nach re<br>Datei Da                          | teityp Zuletzt geändert                                                                                           | , die Datei wi                        |
| Datein                              | in das Fenst<br>übertragen        | er nach re<br>Datei Da                          | chts ziehen<br>teityp Zuletzt geändert                                                                            | , die Datei wi                        |
| Datein                              | in das Fenst<br>übertragen        | er nach ree<br>Datei Da                         | chts ziehen<br>teityp Zuletzt geändert                                                                            | , die Datei wi                        |
| Datein                              | in das Fenst<br>übertragen        | er nach ree<br>Datei Da                         | chts ziehen<br>teityp Zuletzt geändert                                                                            | , die Datei wi                        |
| Datein                              | in das Fenste<br>übertragen       | er nach ree<br>Datei Da                         | chts ziehen                                                                                                    | , die Datei wi                        |
| Datein                              | in das Fenste<br>übertragen       | er nach ree<br>Datei Da                         | chts ziehen                                                                                                    | , die Datei wi                        |
| Datein                              | in das Fenste<br>übertragen       | er nach ree                                     | chts ziehen                                                                                                    | , die Datei wi                        |
| Datein                              | in das Fenst<br>übertragen        | er nach red<br>Datei Da                         | chts ziehen                                                                                                    | , die Datei wi                        |
| Datein                              | in das Fenst<br>übertragen        | er nach red<br>Datei Da                         | chts ziehen                                                                                                    | , die Datei wi                        |
| Datein                              | in das Fenst<br>übertragen        | er nach red<br>Datei Da                         | chts ziehen                                                                                                    | , die Datei wi                        |
| Datein                              | in das Fenst<br>übertragen        | er nach red<br>Datei Da                         | chts ziehen                                                                                                    | , die Datei wi                        |
| Datein                              | in das Fenst<br>übertragen        | er nach red<br>Datei Da                         | teityp Zuletzt geändert                                                                                           | , die Datei wi                        |
| Datein<br>hta<br>1 Datei            | in das Fenst<br>übertragen<br>ame | er nach red<br>Datei Da                         | chts ziehen         teityp       Zuletzt geändert                                                                 | , die Datei wi                        |
| Datein<br>hta<br>1 Datei<br>Server/ | in das Fenst<br>übertragen<br>ame | er nach red<br>Datei Da<br>235 Te<br>Richtung   | chts ziehen         teityp       Zuletzt geändert         teityp       31.07.2019 09:05:         Datei auf Server | , die Datei wi                        |
| Datein<br>hta<br>1 Datei<br>Server/ | in das Fenst<br>übertragen<br>ame | er nach ree<br>Datei Da<br>235 Te<br>Richtung   | chts ziehen     teityp     Zuletzt geändert     dtokument     31.07.2019 09:05:   Datei auf Server                | , die Datei wi                        |
| Datein<br>hta<br>1 Datei<br>Server/ | in das Fenst<br>übertragen<br>ame | er nach red<br>Datei Da<br>235 Te<br>Richtung   | chts ziehen     teityp     Zuletzt geändert     dokument     31.07.2019 09:05:*   Datei auf Server                | , die Datei wi                        |
| Datein<br>hta<br>1 Datei<br>Server/ | in das Fenst<br>übertragen<br>ame | er nach red<br>Datei Da<br>235 Te<br>Richtung   | teityp Zuletzt geändert<br>tdokument 31.07.2019 09:05:<br>Datei auf Server                                        | , die Datei wi                        |

\_ \_ \_ \_

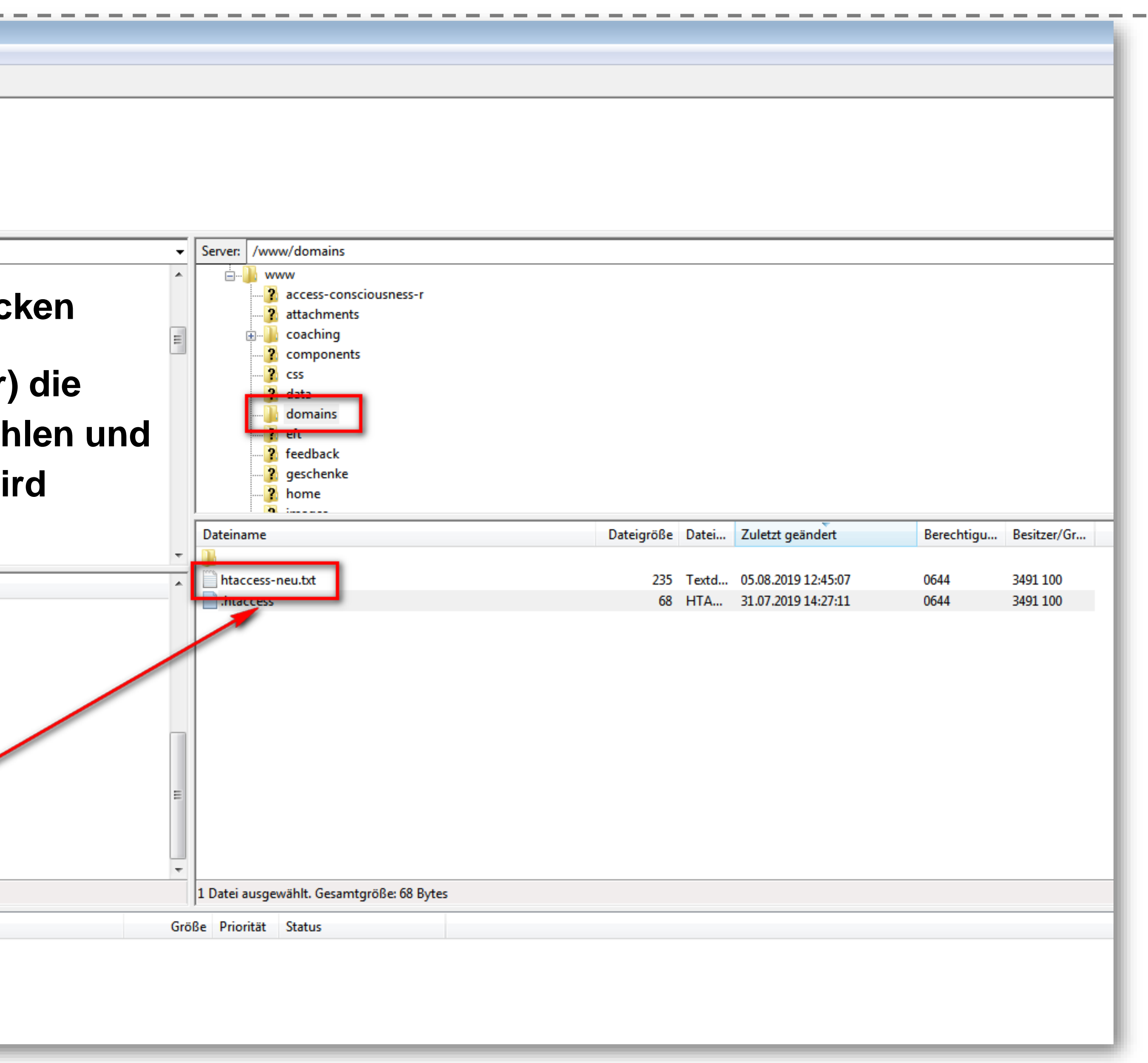

### 4. htaccess umbenennen

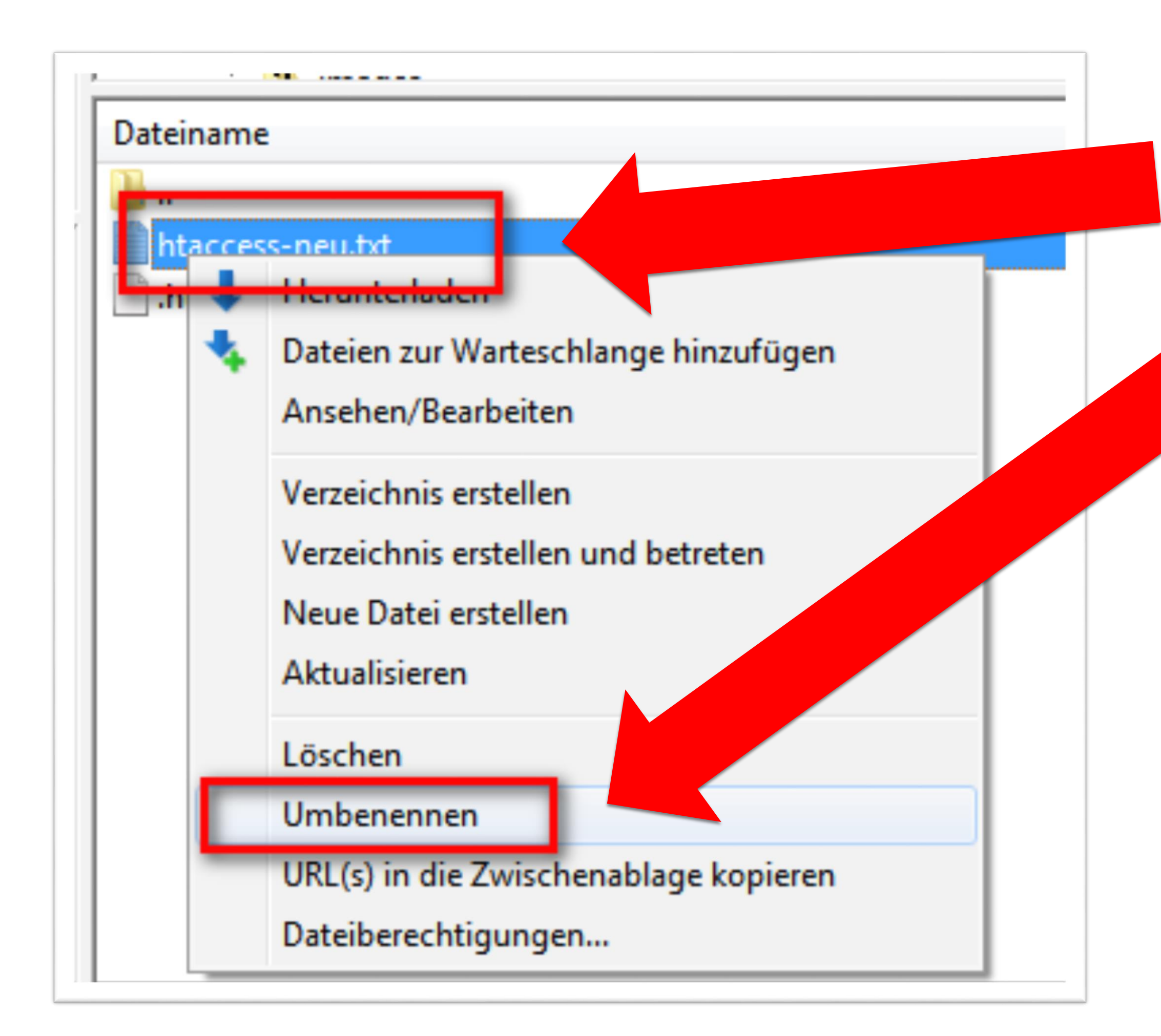

Die Datei umbenennen: markieren (blau) und rechte Maustaste

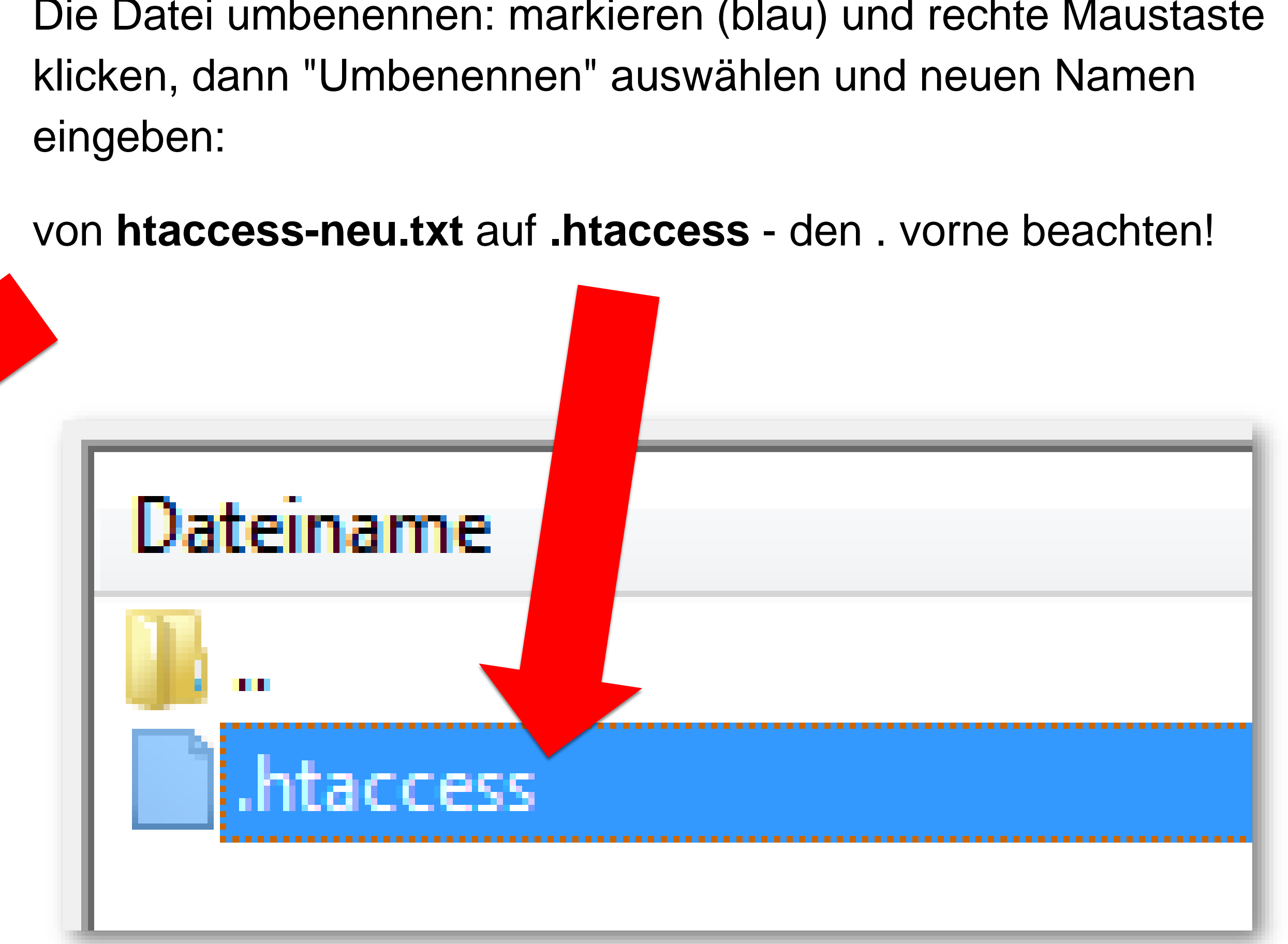

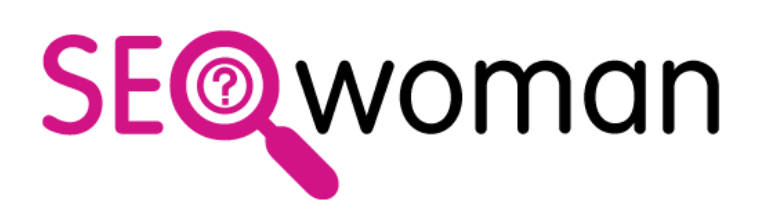

### 5. Datei in 1blu aktivieren

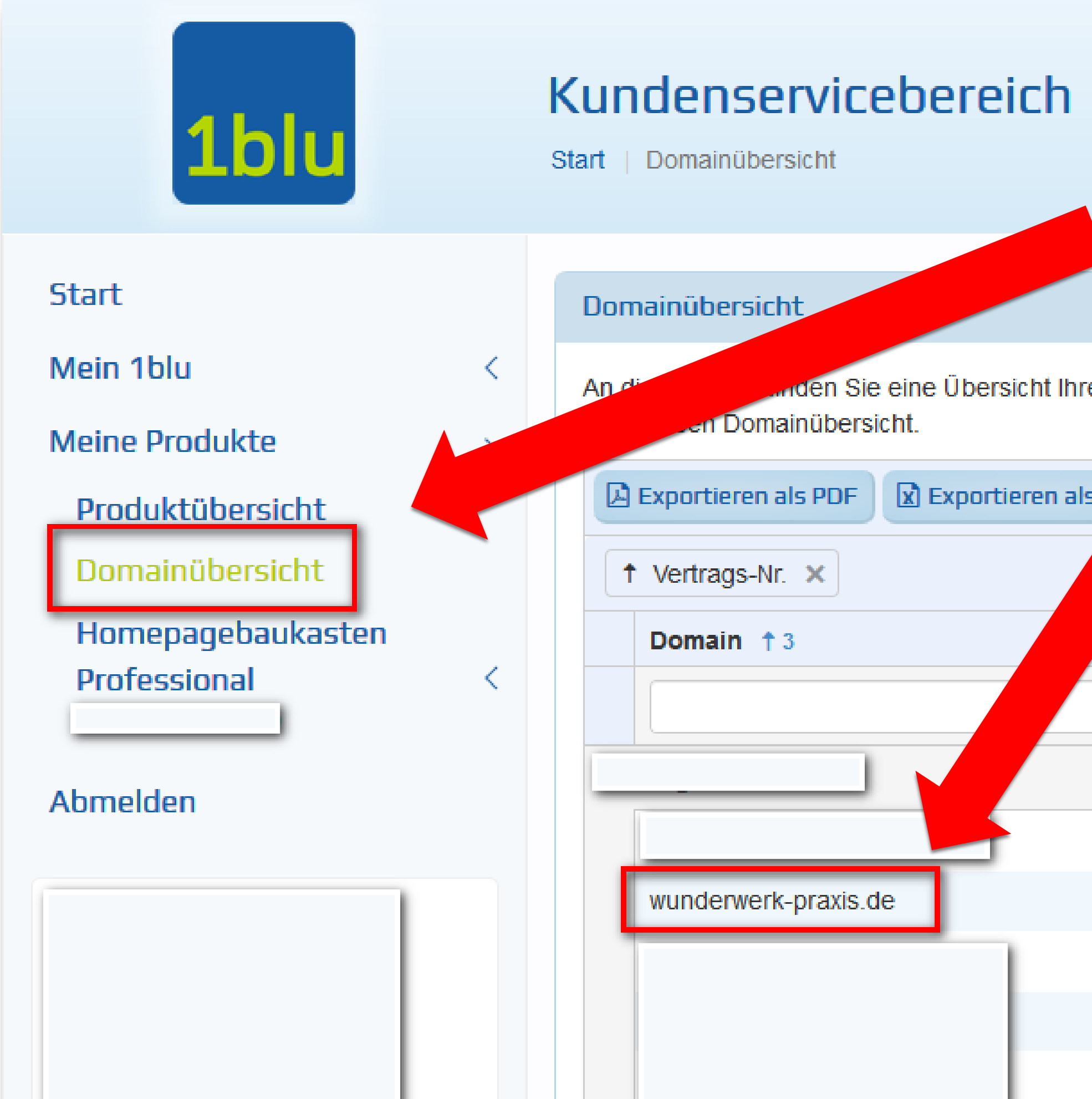

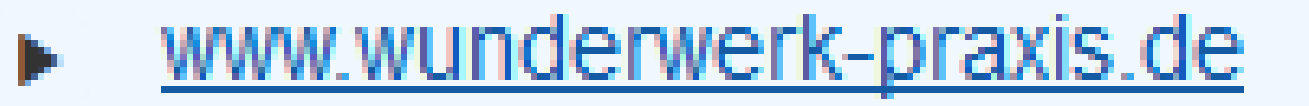

| <ul><li>» In 1blu einloggen</li><li>» Domainübersicht</li></ul>                         | auswählen                                            |  |
|-----------------------------------------------------------------------------------------|------------------------------------------------------|--|
| » Domain auswähle<br>rer Domaine Mit nur einem Klick wechseln Sie in das en<br>» auf de | en<br>Intsprechende 1blu-Produkt<br>en Stift klicken |  |
|                                                                                         | Typ † 2                                              |  |
|                                                                                         |                                                      |  |
|                                                                                         |                                                      |  |
|                                                                                         | 1blu System                                          |  |
|                                                                                         | Domain                                               |  |
|                                                                                         | Domain                                               |  |
|                                                                                         | Domain                                               |  |
|                                                                                         | Subdomain                                            |  |
|                                                                                         |                                                      |  |

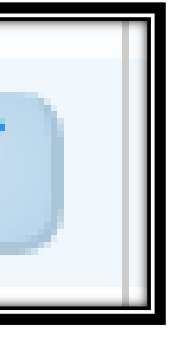

### 5. Datei in 1blu aktivieren

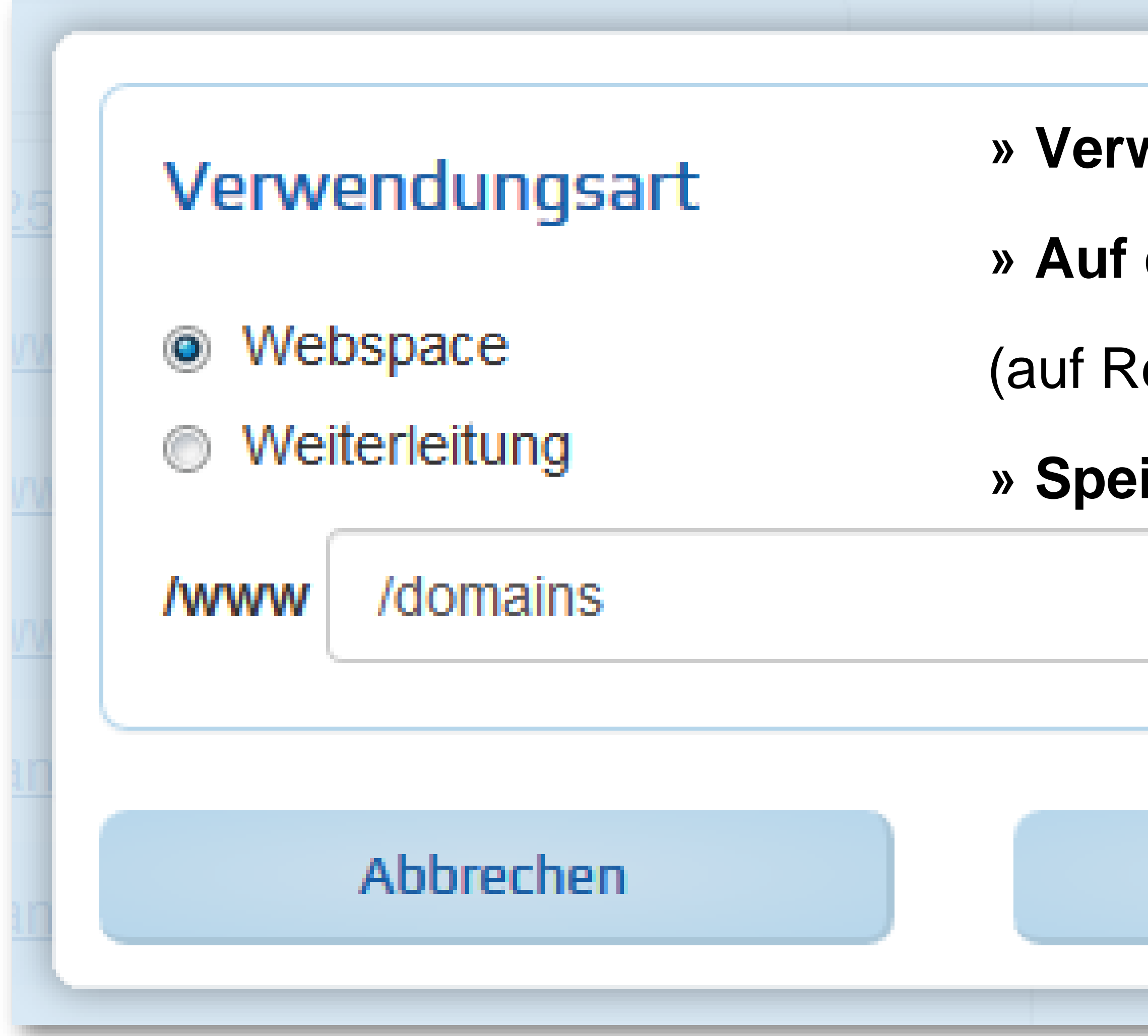

- » Verwendungsart "Webspace" aktivieren
- » Auf den angelegten Ordner "domains" verweisen
- (auf Rechtschreibung achten!)
- » Speichern!

### Speichern

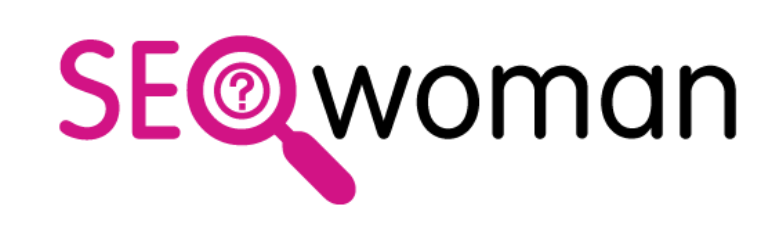

### **Domain-Redirect in 6 Schritten**

- 1. FTP-Zugriff einrichten
- 2. Ordner /domains/ anlegen
- 3. htaccess anlegen & speichern
- 4. htaccess in /domains/ hochladen
- 5. Datei in 1blu aktivieren
- 6. SSL Zertifikat in 1blu aktivieren

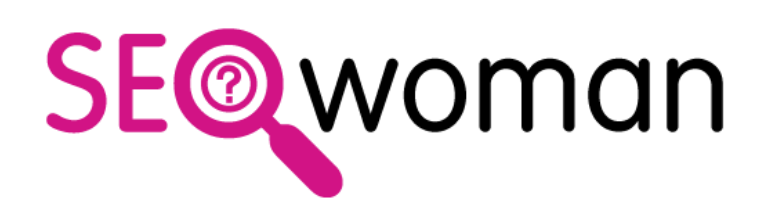

### 5. Datei in 1blu aktivieren

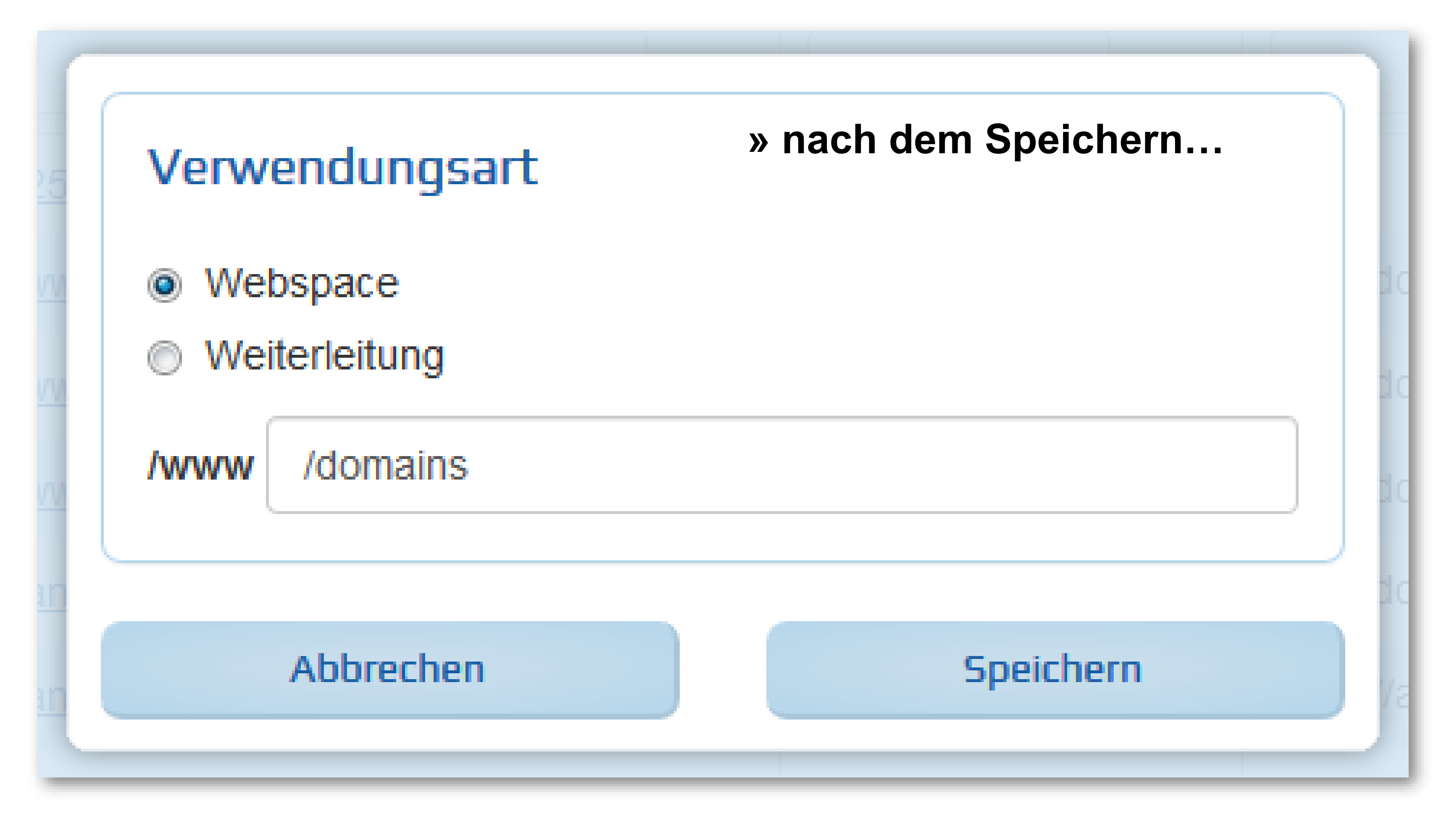

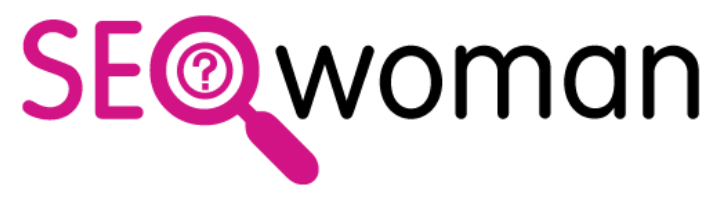

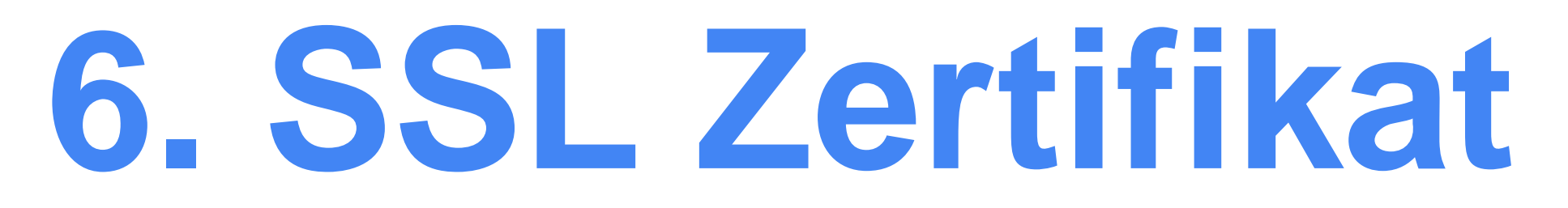

### » nach Webspace-Änderung » "in Bearbeitung"

anja.wunderwerkpraxis.de

Subdomain

### 6. SSL Zertifikat aktivieren: Warten!

/www/domains

(in Bearbeitung)

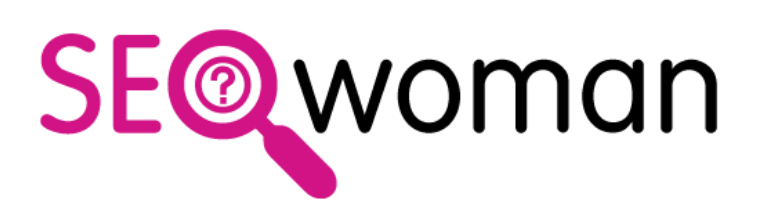

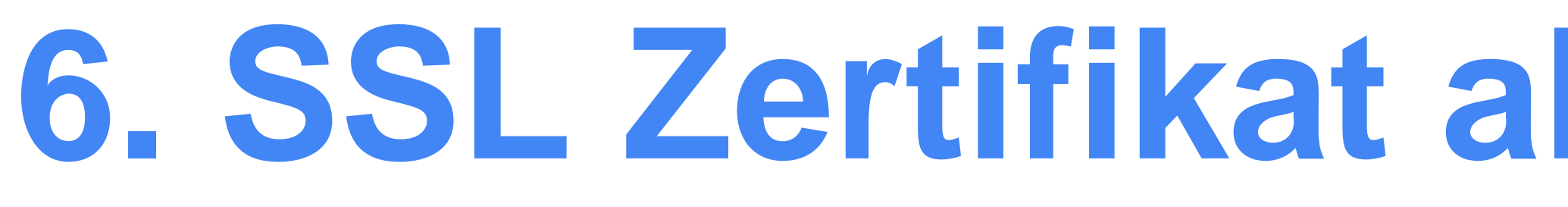

### » nach Webspace-Änderung "in Bearbeitung"

anja.wunderwerkpraxis.de

Subdomain

### » Warten, wie lange? Bis so ein Stift da ist

| anja.wunderwerk-praxis.de | Subdomain | /www/domains/ |                  |
|---------------------------|-----------|---------------|------------------|
| anja.wunderwerkpraxis.de  | Subdomain | /www/domains  | (in Bearbeitung) |

## 6. SSL Zertifikat aktivieren: Wie lange?

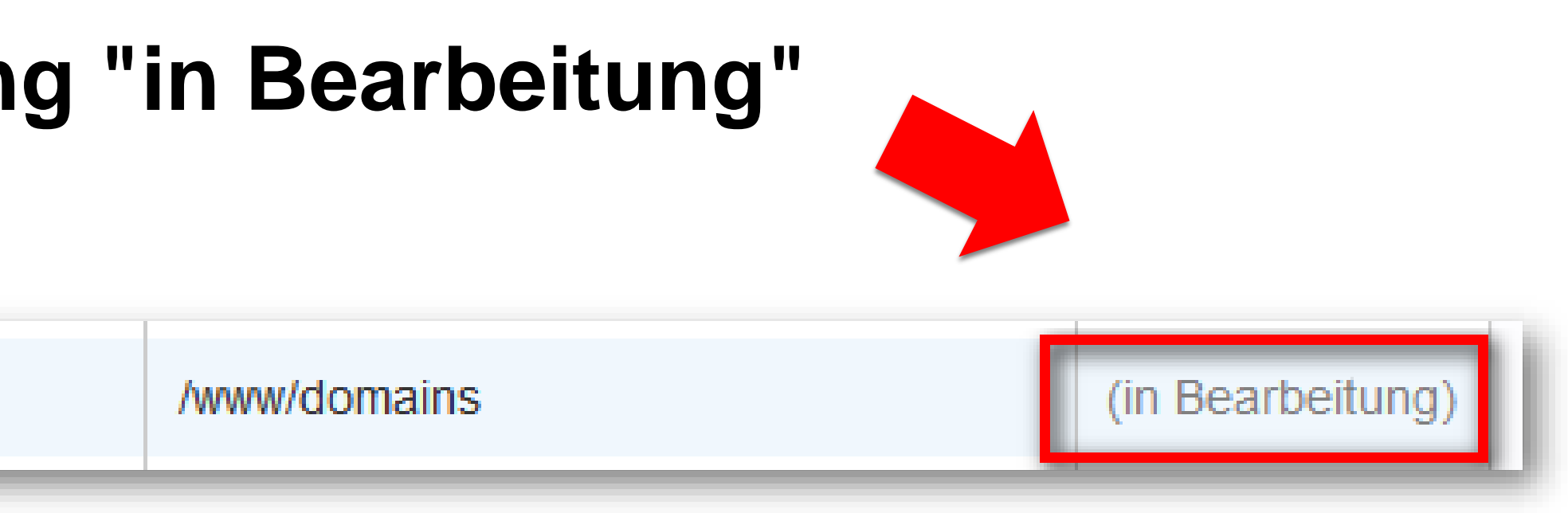

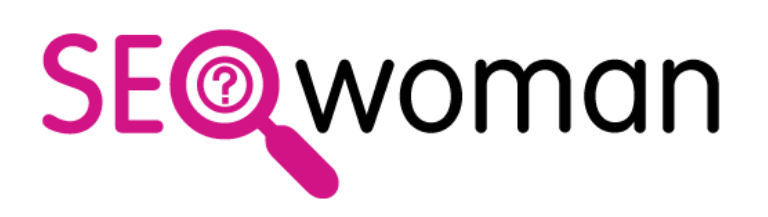

### 6. SSL Zertifikat aktivieren: 1blu

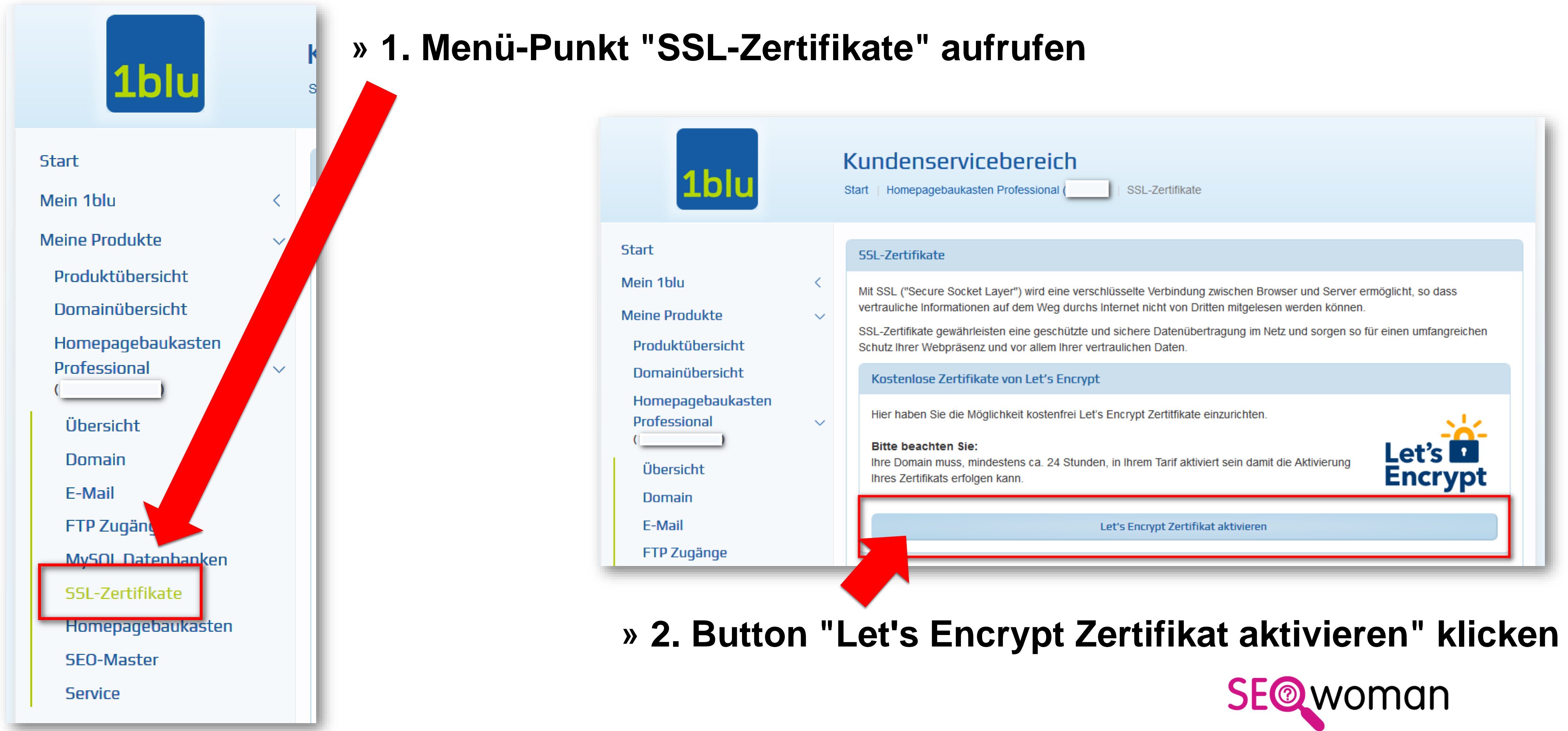

### 6. SSL Zertifikat aktivieren: 1blu

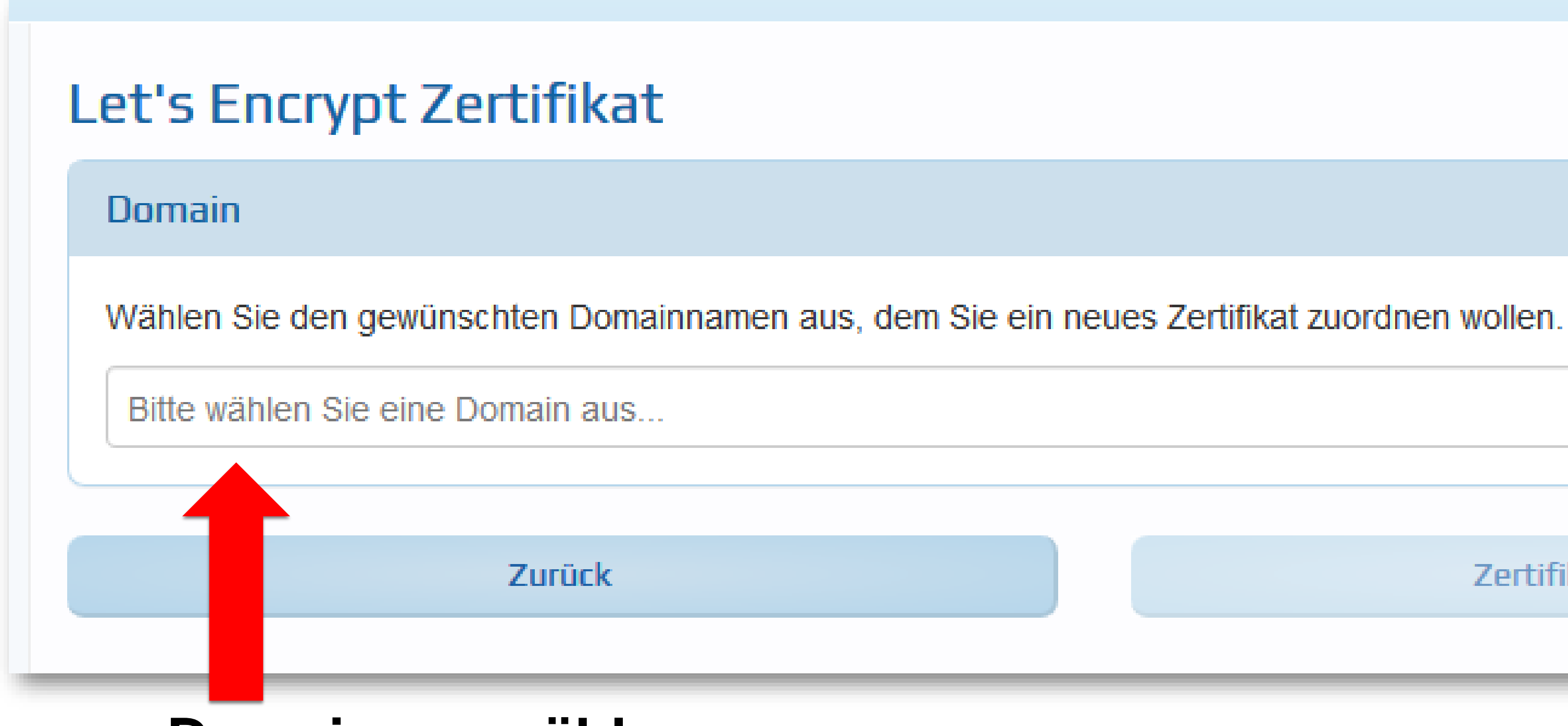

#### » Domain auswählen

#### Let's Encrypt Zertifikat

#### Domain

Wählen Sie den gewünschten Domainnamen aus, dem Sie ein neues Zertifikat zuordnen wollen

Bitte wählen Sie eine Domain aus..

anja.wunderwerkpraxis.de

www.ziener-dickert.de

Zertifikat aktivieren

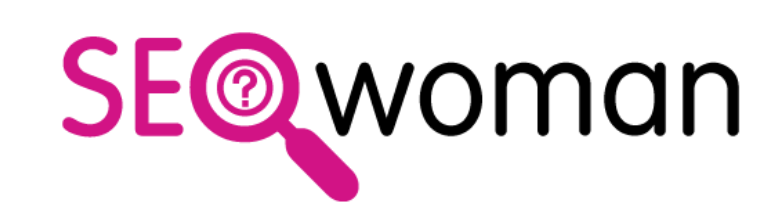

Ψ.

### 6. SSL Zertifikat aktivieren: 1blu

| _ |                       |                       |
|---|-----------------------|-----------------------|
|   | Zertifikat aktivieren | Zertifikat aktivieren |
|   |                       |                       |
|   | 0                     |                       |
|   |                       |                       |
| _ |                       |                       |

#### » Zertifikat wird aktiviert...

| Exportieren als PDF Exportieren als Excel |                       |                           |                  |
|-------------------------------------------|-----------------------|---------------------------|------------------|
| Domain                                    | Тур                   | Gültig bis                |                  |
|                                           | Let's Encrypt (inkl.) | automatische Verlängerung |                  |
| anja.wunderwerkpraxis.de                  | Let's Encrypt (inkl.) |                           | (in Bearbeitung) |
|                                           | Let's Encrypt (inkl.) | automatische Verlängerung |                  |
|                                           | Let's Encrypt (inkl.) | automatische Verlängerung |                  |
|                                           | Let's Encrypt (inkl.) | automatische Verlängerung |                  |

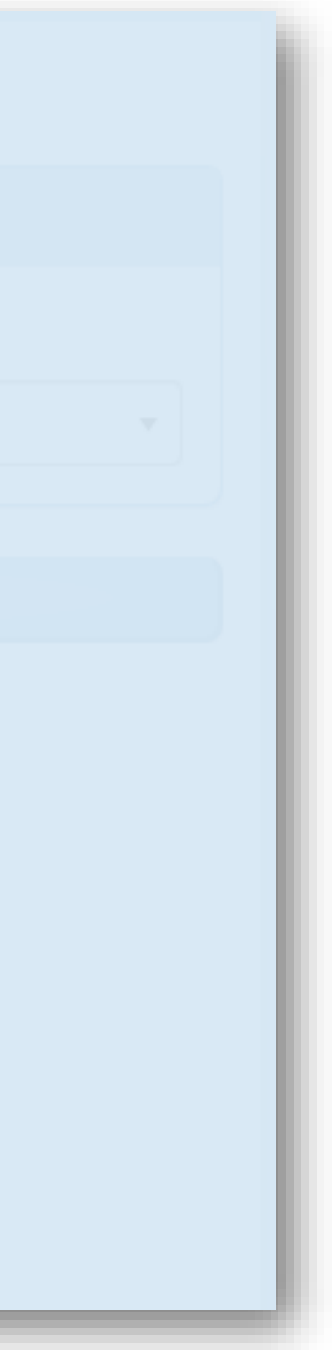

#### » in Bearbeitung...

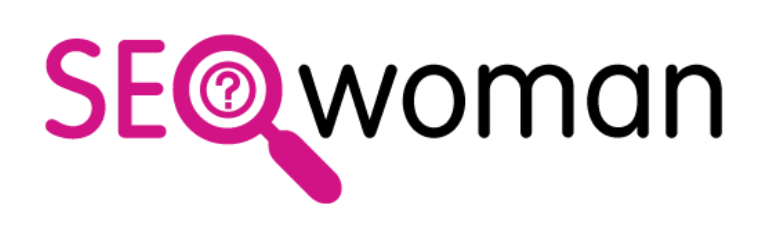

### Danke für Deine Aufmerksamkeit!

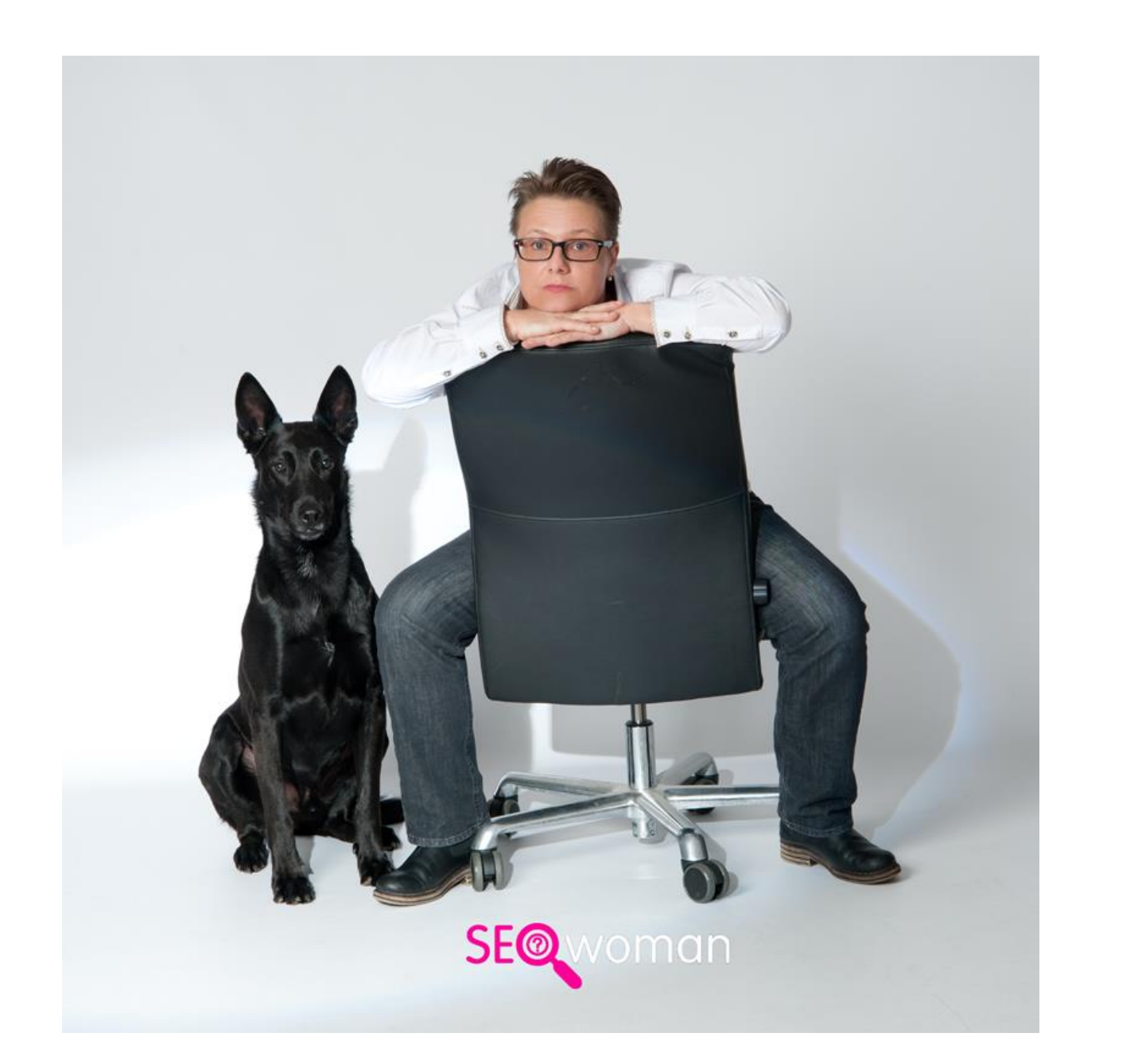

Mail

Website

YouTube

SEO-Consulting » Wie komme ich in Google auf Top-Positionen?

- 301@seo-woman.de
- https://www.seo-woman.de
- https://www.youtube.com/user/seowoman
- Facebook https://www.facebook.com/seowoman

- **SEO-Analyse** für Webseiten und Onlineshops » Warum bin ich nicht in Google ganz vorne?
- SEO-Webinare & Inhouse-Schulungen » Wie behalte ich Top-Positionen in Google?

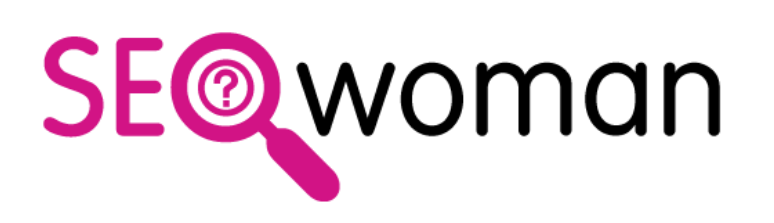

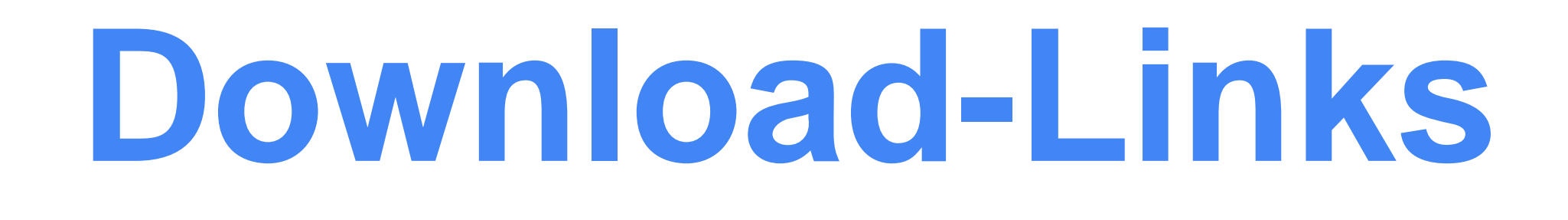

#### » PDF Domain-Redirect-1blu » <a href="https://www.seo-woman.de/pdf/2019-Relaunch-Domain-Redirect-1blu-mit-SSL.pdf">https://www.seo-woman.de/pdf/2019-Relaunch-Domain-Redirect-1blu-mit-SSL.pdf</a>

» https://www.seo-woman.de/bilder/2019/2019-1blu-redirect-htaccess-neu.txt

» Link zum Beitrag » https://www.seo-woman.de/relaunch-domain-redirect-1blu-mit-ssl/

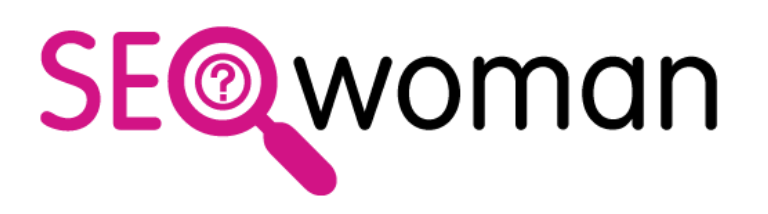

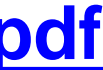

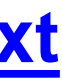